## Prezentációkészítés (Grafika) / Power Point

## 06/13. FELADAT:

- 1. Hozzál létre egy passzivhaz.ppt nevű prezentációt!
- 2. Szúrjál be összesen 6 diát! A diák elrendezése sorra: 1 címdia; 2,3 cím és szöveg; 4 csak cím; 5 cím és diagram; 6 üres!
- 3. A diák pontosan 25\*19 cm-esek legyenek!
- 4. A szoveg.txt –ben található szöveget másold át a mintán látható helyekre!
- A diák háttere legyen kétszínű átmenetes: kékből (100,150,250) fehérbe átmenő.
- 6. A diákon az alapértelmezett betűszín kék (0,0,200) legyen!
- 7. Mindegyik dián a jobb alsó sarokban szerepeljen a dia száma!
- 8. Mindegyik dia bal felső sarkában legyen egy 5\*5 cm-es sötétkék három szög a minta alapján!
- **9.** A címdián a cím legyen 72-es betűméretű, fehér színű, Arial Black, árnyékol!
- **10.** A helyőrző kitöltése legyen halványkék, a szegélye legyen 3 képpontos sötétkék; 4\*20 cm!
- **11.** A helyőrző legyen a bal felső saroktól vízszintesen 3 cm-re, függőlegesen a bal felső saroktól 6 cm-re!
- **12.** Az alcím helyőrzője legyen 32 képpontos, és vízszintesen középre rendezett!
- **13.** A második dián formázd meg a címet úgy, hogy a sarokban lévő háromszöget ne takarja, de mégis egy sorban maradjon! A cím legyen aláhúzott, félköv ér, és balra rendezett!
- 14. Importáld és alkalmazd a felsorolás.jpg képet, a második dián!
- 15. A második dián a bal alsó sarokban szerepeljen az aktuális dátum!
- **16.** A harmadik dián a címet alakítsd WordArt-á (második sor, első)! Majd töröld az eredetit a minta alapján!
- 17. A szöveg legyen sorkizárt, és a sorok között legyen 40 képpont távolság!
- 18. A szöveg utolsó mondata nagybetűs legyen!
- **19.** A harmadik dia alján helyezzél el egy 22 cm sz éles 6 képpont vastag világoskék, árnyékolt vonalat!
- **20.** A negyedik dián a címet helyezd el úgy hogy az első két betű legyen a bal oldali háromszögön! Az a két betű legyen fehér!
- **21.** Jobb oldalra szúrjál be egy ClipArt-ot! Keress rá a "ház" szóra, és az első találatot szúrd be 5\*5 cm-es méretben. A képet pontosan a lap széléhez igazítsd!
- **22.** Szúrjál be egy 4\*4 es táblázatot, melynek a háttere legyen világoskék, a szegélye sötétkék 3 képpontos!
- 23. A negyedik oszlop cellái legyenek áthúzva a minta alapján!
- **24.** A 01.bmp képet szúrd be a cím és a ClipArt közé. A kép magassága legyen 3 cm az arányok megtartásával!
- 25. A negyedik dia legyen rejtett!

| 26. | Az ötödik dián készíts vonald | liagramo | ot a minta | alapján | Az adato | kat |
|-----|-------------------------------|----------|------------|---------|----------|-----|
|     | változtasd meg!               | 2000     | 2005       | 2010    | 2015     |     |
|     | Németország                   | 15       | 30         | 80      | 200      |     |
|     | Magyarország                  | 1        | 5          | 20      | 90       |     |

- 27. A vonalak vastagságát növeld meg az alapértelmezettnél nagyobbra!
- 28. Az utolsó diának a háttere legyen a többitől eltérően fehér!
- 29. A hatodik diára szúrd be a mintán látható 5 képet! Jobb oldalra helyezd el a tervezett házakat 7 cm szélességben, úgy, hogy a dia száma látszódjon alul! Az elkészült házat pedig 14 cm szélességben függőlegesen középre rendezve!
- **30.** A hatodik dián egy szövegdobozba helyezd el a telefonszámot középre rendezve félkövéren! A szám elé szúrd be a mintán látható telefon szimbólumot!
- **31.** A telefonszám alá egy másik szövegdobozba készíts hivatkozást, mellyel a "www.passzivhaz.hu" oldalra ugrasz!
- **32.** Tegyél az összes diára "kihúzás jobbra" típusú áttünést, 4 másodperces automatikus továbbítással!
- **33.** A második diára a felsorolásra tegyél animációt, melyben balról beúsznak a sorok egymás után, betűnként. Majd elhalványodnak és világosszürkék lesznek!
- 34. Az utolsó dián lévő képek egymás után egy másik fajta animációval jelenjenek meg! Végül mentsd el a kész prezentációt a megadott helyre!

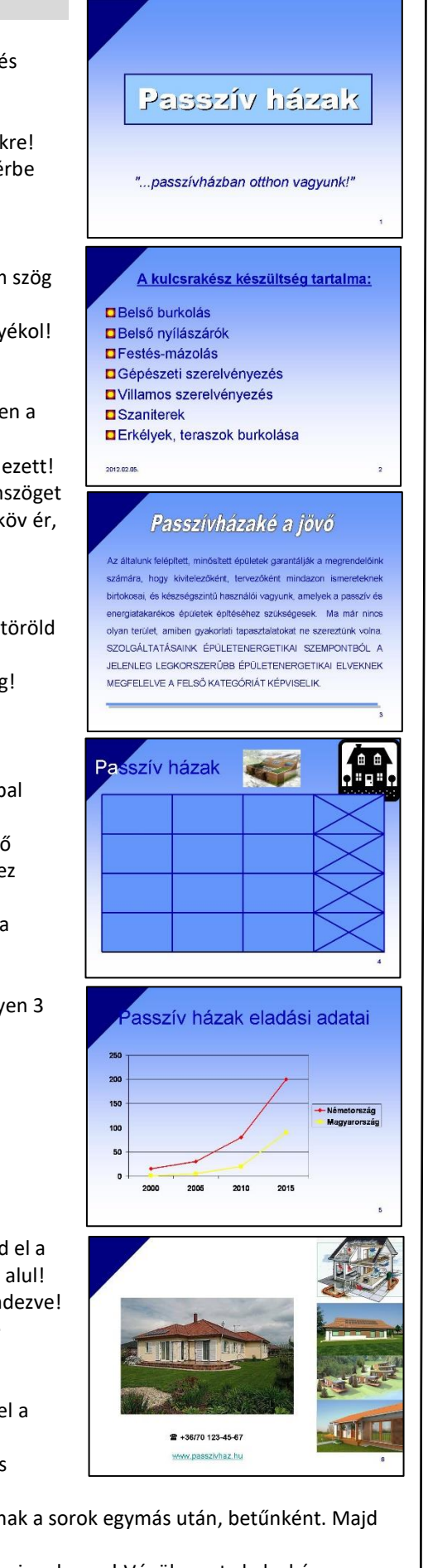